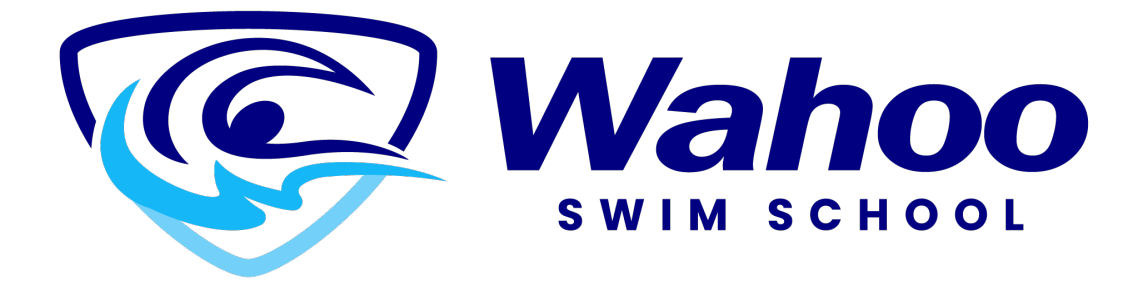

# How to Create an Account

Step 1

Click the "Register" button located at the top of any of the Program pages.

Step 2

You will be asked to create an account. Creating an account is free. Must be 18 or older to create an account. Accounts gives you access to book your programs.

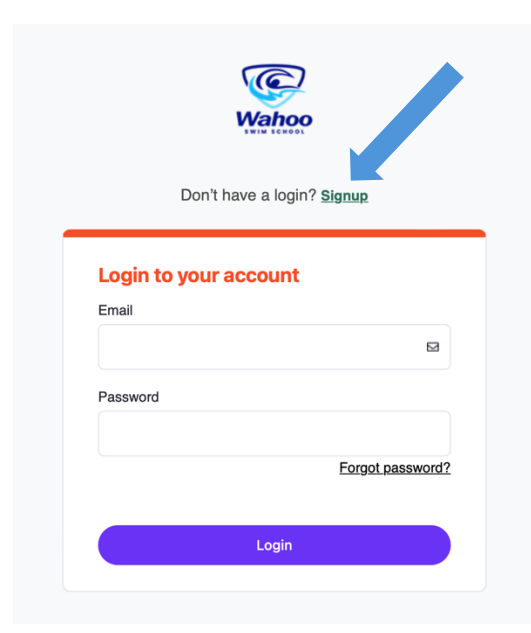

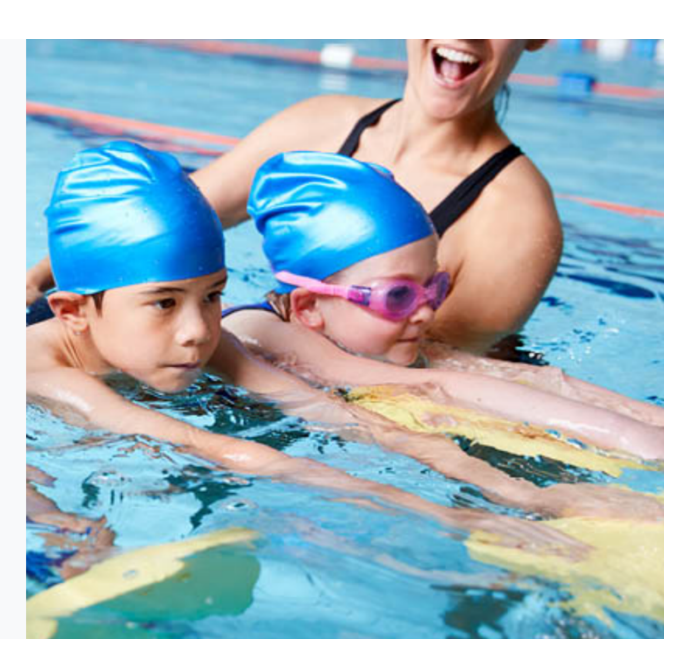

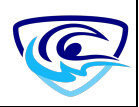

Add the first and last name of the primary account holder. As well as the email and primary phone number. You will have a chance to add family members later.

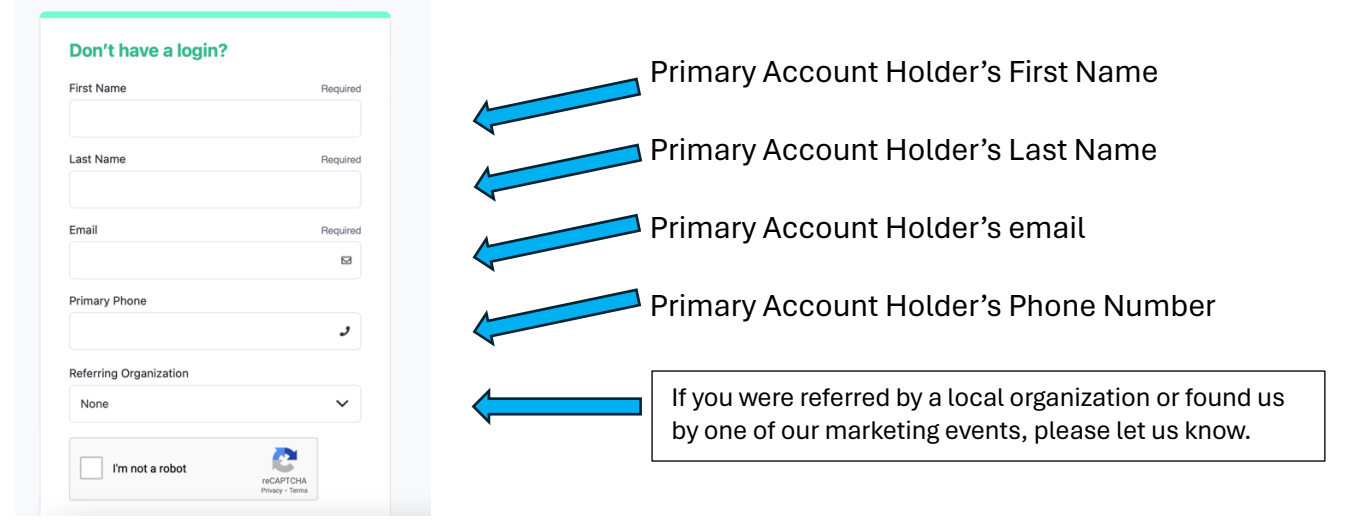

#### Step 4

Once your account has been created you can now edit it to add your additional information.

|                                                                  | My Info         | <b>W</b> Buy Membership | Activity Registration  |                         |
|------------------------------------------------------------------|-----------------|-------------------------|------------------------|-------------------------|
| Family Member Detail                                             |                 |                         |                        |                         |
| Edit Manage Login Add                                            | d Family Member | Invoices                |                        |                         |
| Tommy Swimm                                                      | er              |                         |                        | Credit<br><b>\$0.00</b> |
| ✓ General Information                                            |                 |                         |                        |                         |
| First Name: Tommy<br>Last Name: Swimmer<br>Age: 0<br>@ Birthday: |                 | Swi                     | mming Participant:     |                         |
| ✓ Contact Information                                            |                 |                         |                        |                         |
| Primary Phone Type: Mobile                                       |                 | Seco                    | ndary Phone Type: Work |                         |

This will let you edit all your personal information.

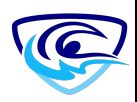

| call Family Member           |          |                      | Cancel  |
|------------------------------|----------|----------------------|---------|
| General Information          |          |                      |         |
| First Name                   |          |                      |         |
| Tommy                        |          |                      |         |
| Last Name<br>Swimmer         |          | Swimming Participant |         |
| Age                          |          | ×                    |         |
| <ul><li>③ Birthday</li></ul> |          |                      |         |
| Contact Information          |          |                      |         |
|                              | Required | Secondary Phone Type | Require |
| Primary Phone Type           |          |                      |         |
| Primary Phone Type<br>Mobile | \$       | Work                 | \$      |

Add a mailing address. This will appear on all added family member contact information.

| Primary Phone Type                        | Required | Secondary Phone Type | Required |
|-------------------------------------------|----------|----------------------|----------|
| Mobile                                    | \$       | Work                 | \$       |
| Primary Phone                             |          | Secondary Phone      |          |
| 7808883333                                | و        |                      | و        |
| Email                                     |          | Mailing              |          |
| parklandp <b>ining in the Community</b> m |          | Street               |          |
|                                           |          | City                 |          |
|                                           |          | State/Province       | ode 🚥    |

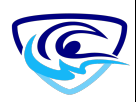

# Add a contact phone number.

| Primary Phone Type                        | Required    | Secondary Phone Type | Required   |
|-------------------------------------------|-------------|----------------------|------------|
| Mobile                                    | \$          | Work                 | \$         |
| Primary Phone                             |             | Secondary Phone      |            |
| 7808883333                                | و           |                      | و          |
| Email                                     |             | Mailing              |            |
| parklandp <b>iningining</b> m <b>inin</b> | <b>-</b> 11 | Street               |            |
|                                           |             | City                 |            |
|                                           |             | State/Province       | ostal Code |
|                                           |             |                      |            |

## Step 7

Optional: Add a photo. This is done by stopping by the office and we can add your profile picture to your account.

| Edit Family Member  | Cancel Save            |
|---------------------|------------------------|
| General Information |                        |
| First Name          |                        |
| Tommy               |                        |
| Last Name           | Supering Dasticipant   |
| Swimmer             | Swittining Participant |
| Age                 | ×                      |
| 0                   |                        |
| ③ Birthday          |                        |
| Contact Information |                        |

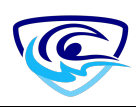

If you will be participating in a program for yourself, please click the "swimming participation" button.

| Edit Family Member  | Cancel               |
|---------------------|----------------------|
| General Information |                      |
| First Name          |                      |
| Tommy               |                      |
| Last Name           | Swimming Participant |
| Age                 | x                    |
| 0                   | K                    |
| ③ Birthday          |                      |
|                     | Swimming Participa   |
| Contact Information |                      |

### Step 9

Update your birthday, gender and shirt size. This allows you to see programs appropriate for your age.

| ③ Gender        |       |      |   | 4 |
|-----------------|-------|------|---|---|
| None            |       |      | ÷ | 4 |
| Age             |       |      |   |   |
| 0<br>① Birthday |       |      |   |   |
| January         | \$ DD | YYYY | • |   |
| Shirt Size      |       |      |   |   |
| None            |       |      | ~ |   |

# Step 10

When complete. Hit the save button.

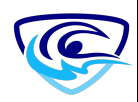

| Edit Family Member  | Cancel Save |
|---------------------|-------------|
| General Information |             |
| First Name          |             |
| Tommy               |             |
|                     |             |

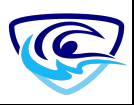